Version 2.0

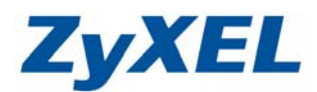

## NBG-418N DDNS 設定

DDNS (Dynamic Domain Name Server)動態網域名稱伺服器,會提供您將網域名稱與您外部網路 IP 位址做對應的服務。

範例:

- 1. 以 Windows 7 電腦做設定
- 2. 將 NBG-418N 的管理介面對應到申請的網域名稱
- 3. 您可至 NBG-418N 有支援 DDNS 的網站申請註冊,此範例以 http://www.no-ip.com/網站為例

**步驟一:**請至<u>http://www.no-ip.com/</u>→點選右上角"Login"→點選"register", 申請註冊

| The DNS Service Provider                                                  | Home Contact Us Login                                                                           |
|---------------------------------------------------------------------------|-------------------------------------------------------------------------------------------------|
| Client Login                                                              | User Login<br>Username                                                                          |
| Home   Client Login Finail:                                               | Password<br>Create Account Forgot password?  Cogin Additional Services                          |
| Password: Forget your password? No problem.                               | Click Here No-IP Enhanced<br>Upgrade your No-IP account<br>to unlock many exciting<br>features. |
| If you are not currently a registere<br>and would like to be for FREE, re | ed user of No-IP.com,<br><u>relister</u> as a new user.<br>DNS infrastructure.                  |

Version 2.0

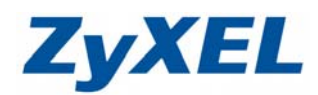

步驟二:註冊完畢後,重回首頁,輸入申請的 Email 以及密碼建立完成,並按下 login(登入)。

| The DNS Service            | Provider                                                                                                    | Home Download                                                                   | d Services |
|----------------------------|----------------------------------------------------------------------------------------------------|---------------------------------------------------------------------------------|------------|
| Client Logi                | n                                                                                                    |                                                                                 |            |
| Home ▷ <u>Client Login</u> | Email:<br>Password: ••••••<br>Forget your password? No problem<br>If you are not currently a register<br>and would like to be for FREE, re | Login<br>, <u>Click Here</u><br>ed user of No-IP.com,<br>egister as a new user. | 按下 login   |

## 步驟三:請按下 Add a Host

|                                                                                                 |                                              |                                                          |                                                  | 🍨 Ret                             | Irn to No-IP.com                     | Your No-IP   Accourt                              | nt   Support   Log Out                              |
|-------------------------------------------------------------------------------------------------|----------------------------------------------|----------------------------------------------------------|--------------------------------------------------|-----------------------------------|--------------------------------------|---------------------------------------------------|-----------------------------------------------------|
| ( <mark>Mano</mark> la)                                                                         | 0                                            |                                                          |                                                  | Logge                             | d in as: tiffany.che                 | n@zyxel.com.tw                                    |                                                     |
| The DNS Service P                                                                               | rovider                                      |                                                          |                                                  | E Lik                             | e 3.4k 🔍 +1                          |                                                   |                                                     |
| Hosts/Redirects DNS                                                                             | Hosting                                      | Domain Registrat                                         | tion   Mail                                      | SSL Certificat                    | es Monitoring                        | Backup DNS                                        | Renew/Activate                                      |
| Need redundancy<br>for your mail server?                                                        | 🔏 Yo                                         | our No-IF                                                | D                                                |                                   |                                      |                                                   |                                                     |
| Click here for more info                                                                        | Usernan<br>No-IP is<br>authent<br>usernar    | nes Now Availa<br>now allowing us<br>ication. Usernam    | ble<br>sernames as<br>nes will come<br>itations. | an option for lo<br>in handy when | gging into the w<br>using a third pa | ebsite and dynamic i<br>irty dynamic update       | update client<br>client that has                    |
| Click here for more info                                                                        | Usern                                        | ame:                                                     | Icername ve                                      | Create                            | hat you want a                       | s they cannot be c                                | hanged once                                         |
| Support Center                                                                                  | you set                                      | them. Userna                                             | mes must b                                       | e 6-15 charac                     | ters.                                | is they cannot be c                               | nangeu once                                         |
| <ul> <li>Basic Troubleshooting<br/>Guide</li> <li>Support Ticket</li> <li>Contact Us</li> </ul> | Tiffany, wel<br>You have suc<br>an item from | come to your M<br>ccessfully logged<br>the navigation ab | <b>Io-IP!</b><br>into No-IP's m                  | nember section.                   | Last Login:<br>To start using No     | 2012-05-04 01:51:26 PD<br>-IP's services select a | T from IP 114.45.234.157<br>an icon below or choose |
| Get Connected                                                                                   |                                              |                                                          |                                                  |                                   | 36                                   |                                                   |                                                     |
| <b>N I R I</b>                                                                                  | Manag                                        | ge Domains                                               | Add Doma                                         | iin Re                            | fer Friend                           | Add a Host                                        | Manage Hosts                                        |
|                                                                                                 | FROM<br>\$15                                 | Find a Domain                                            | Name                                             |                                   |                                      | com 💌                                             | Search                                              |

Version 2.0

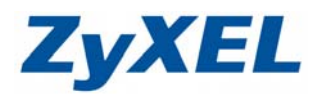

步驟四:請輸入您的網域名稱、選擇 Host Type、輸入對應至 NBG-418N 的外部 IP 位址,再點選 Create Host

| Hosts/Redirects                                                                                 | DNS Hosting                    | Domain R                                   | egistration                       | Mail                       | SSL Certificates                   | Monitoring             | Backup DNS           | Renew/A     | Activate |
|-------------------------------------------------------------------------------------------------|--------------------------------|--------------------------------------------|-----------------------------------|----------------------------|------------------------------------|------------------------|----------------------|-------------|----------|
| Hosts/Redirects Add Host                                                                        |                                | dd a l                                     | nost                              |                            |                                    |                        |                      |             |          |
| Manage Hosts     Manage Groups                                                                  | Fill out the                   | following fields                           | to configure                      | your host.                 | After you are done                 | click 'Create Host' to | o add your host.     |             |          |
| <ul> <li>→ Download Client</li> <li>→ Upgrade to Enhance</li> </ul>                             | d Use your features.           | <b>i domain nam</b><br>own domain n        | e?<br>ame with our                | DNS syste                  | m. <u>Add</u> or <u>Registe</u>    | your domain name       | now or read more for | pricing and |          |
| Need redundanc                                                                                  | y<br>ver? Hostnan              | ne Informatio                              | n                                 |                            |                                    |                        |                      |             |          |
| Click here for more in                                                                          | ifo                            | Hostname:                                  | zyxelanan                         |                            |                                    | no-ip.org              |                      |             | 0        |
| 24/7 Server Monito<br>and Failover<br>Click here for more in                                    | oring                          | Host Type:                                 | DNS Hos     Port 80 F             | t (A) © D<br>tedirect ©    | NS Host (Round F<br>) Web Redirect | Robin) © DNS Alias     | s (CNAME)            |             | 0        |
|                                                                                                 |                                | IP Address:                                | 220.136.22                        | 5.5                        |                                    |                        |                      |             | 0        |
| Seed Help?                                                                                      | Assig                          | n to Group:                                | - No Group                        | 2                          |                                    | Configure              | Groups               |             | 0        |
| <ul> <li>Support Center</li> <li>Basic Troubleshoo<br/>Guide</li> <li>Support Ticket</li> </ul> | ting Enabl                     | le Wildcard:                               | Wildcards a                       | re a Plus /                | Enhanced feature.                  | Upgrade Now!           |                      |             | 0        |
| Contact Us     Get Connected                                                                    | Accep<br>Let No-IP<br>Mail Opt | ot Mail for you<br>do the dirty w<br>tions | ir Domain<br>ork. Setup <u>PC</u> | ) <u>P</u> or <u>forwa</u> | <u>rding</u> for your nam          | e.                     |                      |             |          |
|                                                                                                 | You MX Rec                     | ord                                        |                                   |                            | MX                                 | Priority               |                      |             |          |
|                                                                                                 | Enter the                      | e name of you<br>ould like a mor           | r external mai<br>e MX records    | l exchange<br>, please up  | rs (mx records) as                 | hostnames not IP a     | uddresses.           |             | 0        |
|                                                                                                 |                                |                                            |                                   |                            |                                    |                        | Revert               | Create H    | lost     |

步驟五:您已完成在 no-ip 的註冊,並且也建立起您所申請的網域名稱。

| Host                | IP/URL        | Action          |  |  |  |  |
|---------------------|---------------|-----------------|--|--|--|--|
| Hosts By Domain     |               |                 |  |  |  |  |
| no-ip.org           |               |                 |  |  |  |  |
| zyxelanan.no-ip.org | 220.136.225.5 | Modify 💥 Remove |  |  |  |  |

Version 2.0

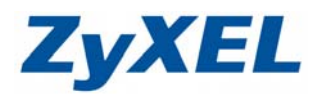

步驟六:接著我們必須要進入到 NBG-418N 的設定畫面,將 DDNS 設定於您的設備上。

- 請先找一台電腦然後將網路線從電腦的網路埠連接到 NBG-418N 的 LAN 埠
- 請確定 NBG-418N 的燈號顯示皆正常(◯恆亮綠燈及□□亮橘燈或綠燈)
- ● 開啟您的網頁瀏覽器(Internet Explore)→請在網址輸
   入"192.168.1.1"→進入圖●畫面

| 檔案(E) 編輯(E) 檢視(Y) 我的最愛(A) 工具(I) 說明(E)               |            |
|-----------------------------------------------------|------------|
| 🗘 <u>+ 東 - 〇 🖻 🙆 😚 🔎 地</u> 🏠 救的最爱 🤣 🔗 - 嫨 🗹 - 🗾 鑬 🧏 | 連結 🍯 ZyXEL |
| 網上 (1) (1) (1) (1) (1) (1) (1) (1) (1) (1)          |            |

步驟七:預設使用者名稱為"admin",密碼為"1234",如沒有更改過請輸入使用者名稱及密碼後,按下確定登入→進入圖<sup>2</sup>的畫面

| 位於 NBG-41<br>及密碼。 | I8N N Home Router 的伺  | 服器 192.168.1.1 需要 | 使用者名稱   |
|-------------------|-----------------------|-------------------|---------|
| 警告:此伺服器<br>證,不含安全 | 器要求您的使用者名稱及密<br>?連線)。 | 碼以不安全的方式傳送        | (基本驗    |
|                   | 使用者名稱                 |                   | 輸入預設密碼" |
|                   | 密碼                    |                   |         |
|                   | E ALIESCH SHORE       |                   |         |

此時會要求您變更密碼,您可以變更登入的密碼,變更後請點選"**套用(Apply)**", 如不變更請直接點選"**略過(Ignore)**"

| Zyxel                                                                                      |
|--------------------------------------------------------------------------------------------|
| <b>請输</b> 入新密碼                                                                             |
| 本裝置目前使用預設密碼。若要保護網路不讓未授權的使用者進入,建議您於此時變<br>更密碼。請選擇易記但其他人不易猜中的新密碼。我們建議您結合文字與數字,如此<br>入侵者較難猜中。 |
| 管理員密碼應爲 1 - 30 個字元。                                                                        |
| 新密碼:<br>諸重新輸入一次新密碼以確                                                                       |
| 2 再輸入一次                                                                                    |
|                                                                                            |

Version 2.0

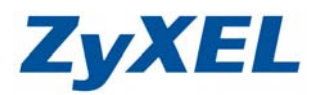

步驟八:進入選取精靈、基本或進階模式畫面,請選取"進入進階模式(Go to Advanced Setup)"

| ZyXEL                                  |           |
|----------------------------------------|-----------|
| 靜運取結靈、基本或進階模式                          |           |
| 設定精靈將會引導您選擇最常見的組態設定。若這是您第一次設定<br>用此模式。 | E路由器,建議您使 |
| 如果您需要進行基本的組態變更,諸使用基本模式。                |           |
| 如果您需要存取進階功能,請使用進階模式。                   |           |
| 進入精靈模式<br>進入基本設定<br>進入進階模式             | 式         |
| (結束)<br>(結束)                           |           |
|                                        |           |
| 步驟九:選擇網路→DDNS                          | XE        |

- ❷ 請選擇您申請服務的服務提供者
- ❸ 輸入您申請的網域名稱
- ④ 在使用者名稱及密碼中,輸入您申請的 E-mail 及密碼

| >                                                               | ]路 > DDNS > 一般                                                                                  |
|-----------------------------------------------------------------|-------------------------------------------------------------------------------------------------|
| Status                                                          |                                                                                                 |
| NBG-418N                                                        | 動<br>動<br>BNS<br>設<br>る<br>の<br>S<br>の<br>の<br>S<br>の<br>の                                      |
| ■到路<br>-無線 LAN<br>- WAN<br>- LAN<br>- DHCP 伺服器<br>- NAT<br>DDNS | <ul> <li>✓ 啟用敏態 DNS<br/>服務提供者</li> <li>主機名稱</li> <li>使用者名稱</li> <li>密碼</li> <li>更新周期</li> </ul> |
| <b>■安全性</b>                                                     | 6 按下套用                                                                                          |
| ■ 管理<br>■                                                       | 「「「「「「」」「「」」「「」」「「」」「」」「「」」「」」「「」」「」」「」                                                         |
| <b>車維護</b>                                                      |                                                                                                 |

Version 2.0

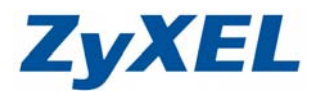

## 測試由外部輸入申請的網域名稱, 連回 NBG-418N 管理頁面

- 步驟一:要由外部登入 NBG-418N 的管理頁面,需先將 NBG-418N 的遠端管理 功能開啟外部存取。
- 選擇"管理"→**遠端管理**,將伺服器接取設定為"LAN&WAN"→點選"套用"

|                                                  | 》 管理 > 遠端管理 > WWW                |
|--------------------------------------------------|----------------------------------|
| Status                                           | www                              |
| NBG-418N                                         | www                              |
| ■ 詞錄<br>- 無線 LAN<br>- WAN<br>- LAN<br>- DHCP 伺服器 | 伺服器埠<br>伺服器接取<br>安全用戶端 WAN IP 位址 |
| - NAT<br>- DDNS<br>■安全性                          | <b>室用</b> 重該                     |
| 上防火牆                                             |                                  |
| 自管理                                              |                                  |
| 一遠端管理                                            |                                  |
| UPnP<br>四维護                                      |                                  |

步驟二:測試透過外部的電腦,開啟一個網頁並於網址列輸入"申請的網域名稱", 便可連回 NBG-418N 的管理介面。

| 信友/FD 短期/FD 始退のの                         | anan. <b>no-ip.org/</b><br>我的是感(Δ) 工目(Π) 998                                                                                                    | <b>۵- ۵¢ × ۵</b> €                                                                                                    | .:: Welcome to ZyXEL NB ×                                                                                                    | <b>^</b>                                                                 |
|------------------------------------------|----------------------------------------------------------------------------------------------------|----------------------------------------------------------------------------------------------------|----------------------------------------------------------------------------------------------------|--------------------------------------------------------------------------|
| 👍 🞯! Yahoo!奇摩 🕌 Goo                      | ogle 🥃 ZyXEL合勤科技 🔽                                                                                                    | 建議的網站 👻 🖨 網頁快訊圖庫 🗸                                                                                                    |                                                                                                    |                                                                          |
| ZyXEL                                    | • ¥##                                                                                                    |                                                                                                    |                                                                                                    | <b>t</b>                                                                 |
| Status                                   |                                                                                                    |                                                                                                    | 重新整理閉隔: 無                                                                                                    | ▼ 立即重新整理                                                                 |
| Status<br>NBG-418N<br>許安全性<br>許管理<br>許維護 | <ul> <li>         #安安安訳     </li> <li>         条統名稱:         朝體版本:         WAN 資訊         - MAC 位址:         - 講家總理:         - IP 位址:         - 目》位址:         - IP 行銀路速單:         - DNS:         LAN 資訊         - MAC 位址:         - IP 行銀路速單:         - IP 位址:         - IP 行北         - IP 行北:         - IP 行北:         - IP 行北:         - IP 行北:         - IP 行北:         - IP 行北:         - DHCP:         </li> </ul> | NBG-418N<br>V1.00(AADZ.0)C0<br>50:67:F0:32:80:9E<br>PPP over Ethernet<br>220.136.225.5<br>255.255.255.255<br>168.95.98.254<br>168.95.192.1 168.95.1.1<br>50:67:F0:32:80:9D<br>192.168.11<br>255.255.255.0<br>词限器 | 条統状態           糸統作業模式:           糸統已執行時間:           日前日期/時間:           糸統資源:           - CPU 使用量:           - 記憶體使用量:           外統設定:           - W所次階:           - UPnP: | <b>路由器棋式</b><br>00:54:43<br>2012-05-30/06:18:02<br>1%<br>49%<br>般用<br>飲用 |

※ NBG-418N 內部有架設伺服器(例:Web/FTP……等),在外部也可輸入申請的網域名稱,對應回 NBG-418N 後端的伺服器。